# 缓考在线审批指南

## 教学秘书端

大连民族大学教务处 2020年12月29日

## 一、登陆"信息门户"点击"一站式服务大厅"。

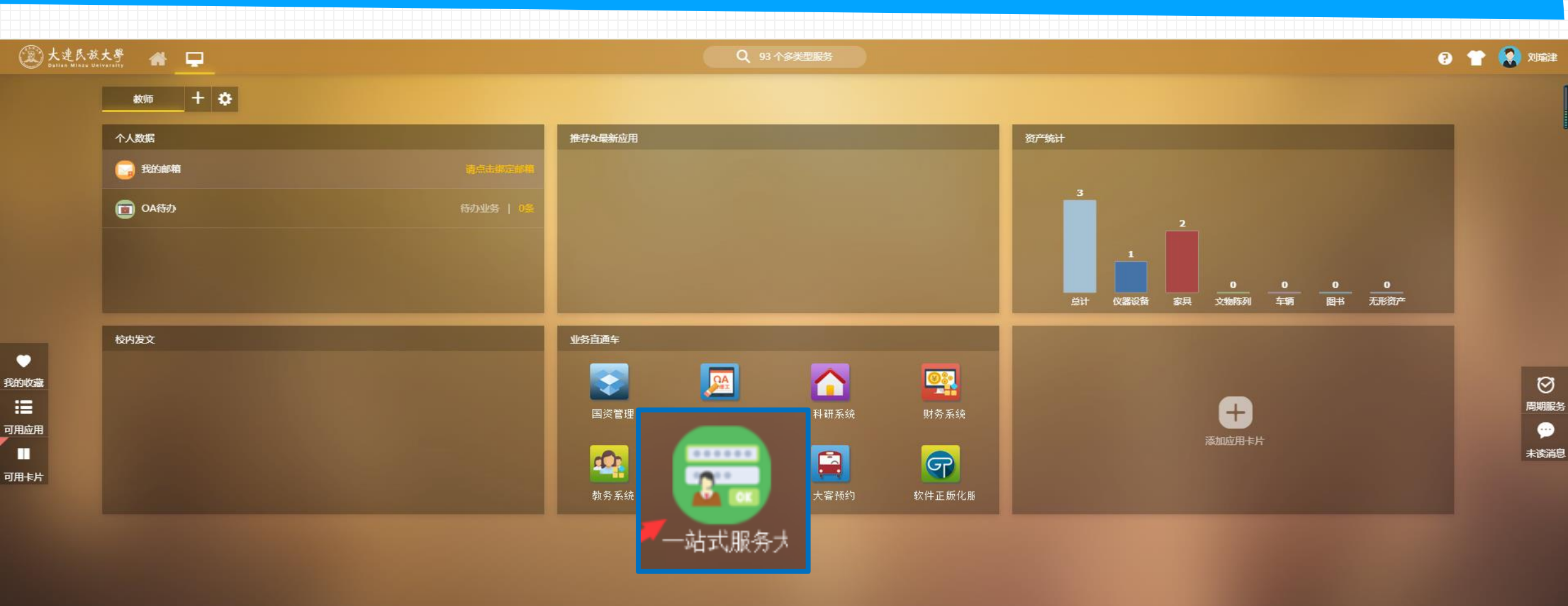

## 二、在"个人中心-我收到的-已办"中,教学秘书可查看到学生发起的缓考申请的进度、已办缓 考的具体信息。

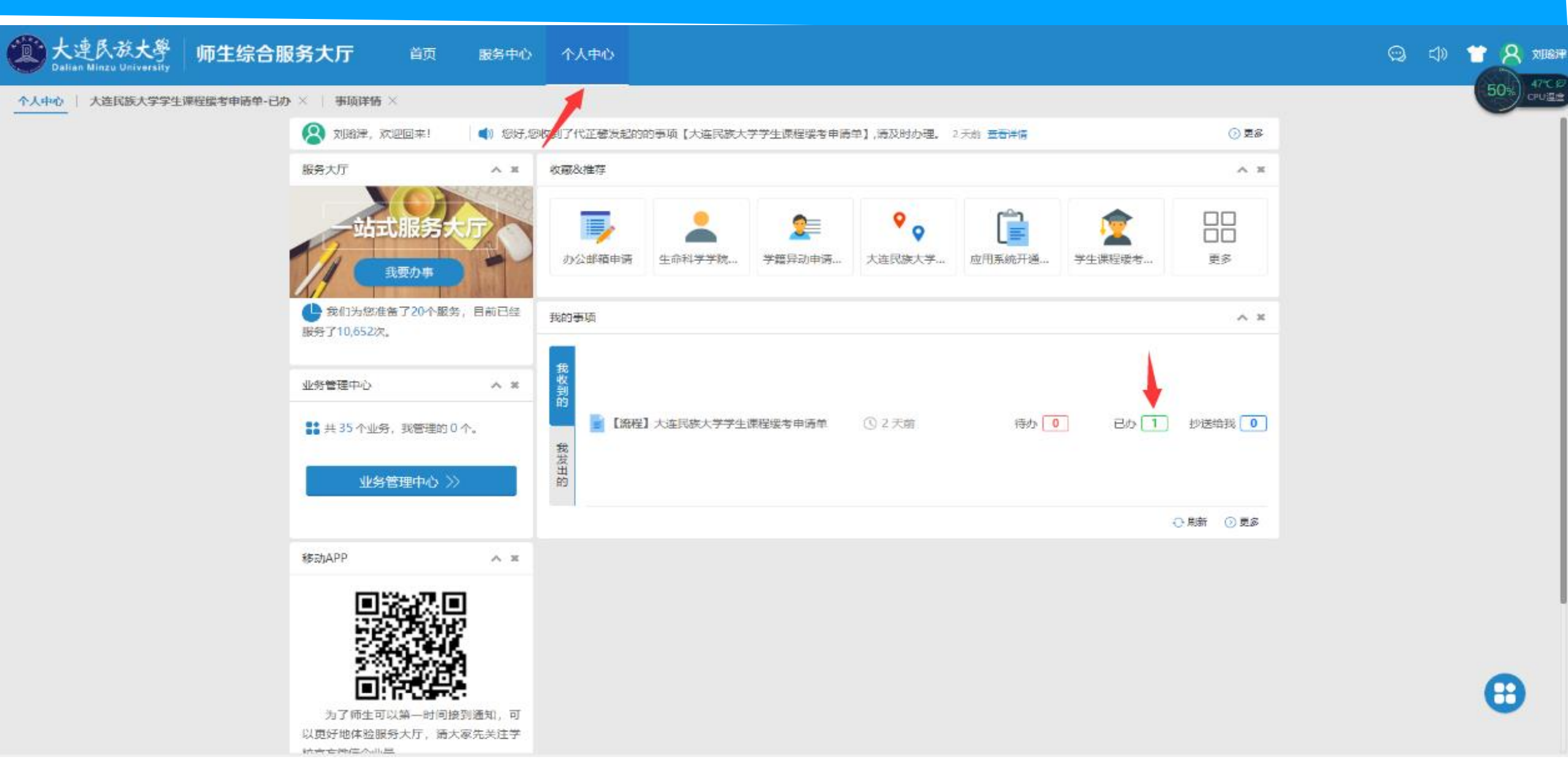

#### 三、点击学生提交的"大连民族大学学生课程缓考申请单"可查看学生缓考申请具体内容。

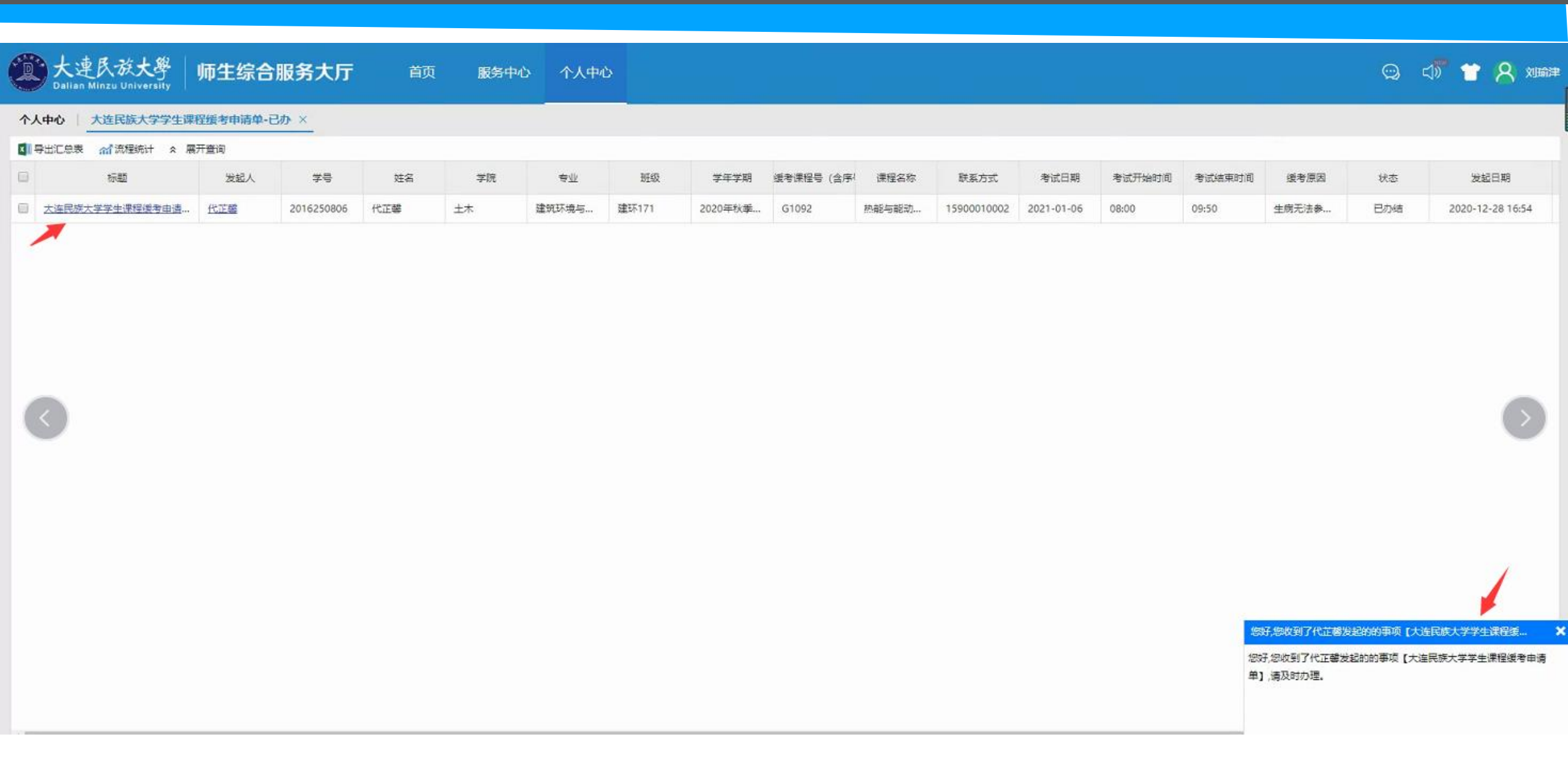

### 四、教学秘书可查看缓考学生、缓考课程、缓考原因、审批情况等具体信息。可点击附件下载学生 假条等相关佐证材料归档留存。

| ●大连民族大学学生课程缓考申请单  🤐 🚓 📺 2020-12-2     | 16:54:00                                  | ייאיידוונא≠ע ⊘                                                                                                    |                                    |                                            | 217 | 「流程」(合 |  |
|---------------------------------------|-------------------------------------------|----------------------------------------------------------------------------------------------------|------------------------------------|--------------------------------------------|-----|--------|--|
| ♥ 八庄氏床八子子工体性级 5 中頃 早 (****, 2020-12-2 | 16:54:00<br>学号<br>学院<br>班级<br>缓考课程号 (含序号) | <b>学生课程</b><br>2016250806<br>土木<br>建环171<br>G1092                                                                                                    | 送援考申请表<br>姓名<br>专业<br>学年学期<br>课程名称 | 代正馨<br>建筑环境与能源应用工程<br>2020年秋季学期<br>热能与能动工程 |     |        |  |
| C                                     | 联系方式<br>考试开始时间<br>缓考原因                    | 15900010002<br>08:00<br>生病无法参加考试。                                                                                                    | 考试日期 考试结束时间                        | 2021-01-06<br>09:50                        |     |        |  |
|                                       | 附件: (请上传批准后<br>的请假祭等相关佐证材<br>料)           | € State<br>€ State<br>€ |                                    |                                            |     |        |  |
|                                       |                                           |                                                                                                    |                                    |                                            |     |        |  |
|                                       | [民通过] 2020-12-28 17:02:00 用时 8 分钟         |                                                                                                    |                                    |                                            | 回复  |        |  |
| 同意                                    |                                           |                                                                                                    |                                    |                                            |     |        |  |
| 名高云                                   | 的[已通过] 2020-12-                           | [已通过] 2020-12-28 17:30:12 用时 28 分钟                                                                                                    |                                    |                                            |     |        |  |
| 同意                                    |                                           |                                                                                                    |                                    |                                            |     |        |  |
| 全文記                                   | 皇 [已通过-自动审批]                              | 2020-12-28 17:32                                                                                                    | :30 用时 2 分钟                        |                                            | 回复  |        |  |

#### 五、教学秘书勾选学生发起的缓考申请,点击"导出汇总表"整理与归档缓考数据。

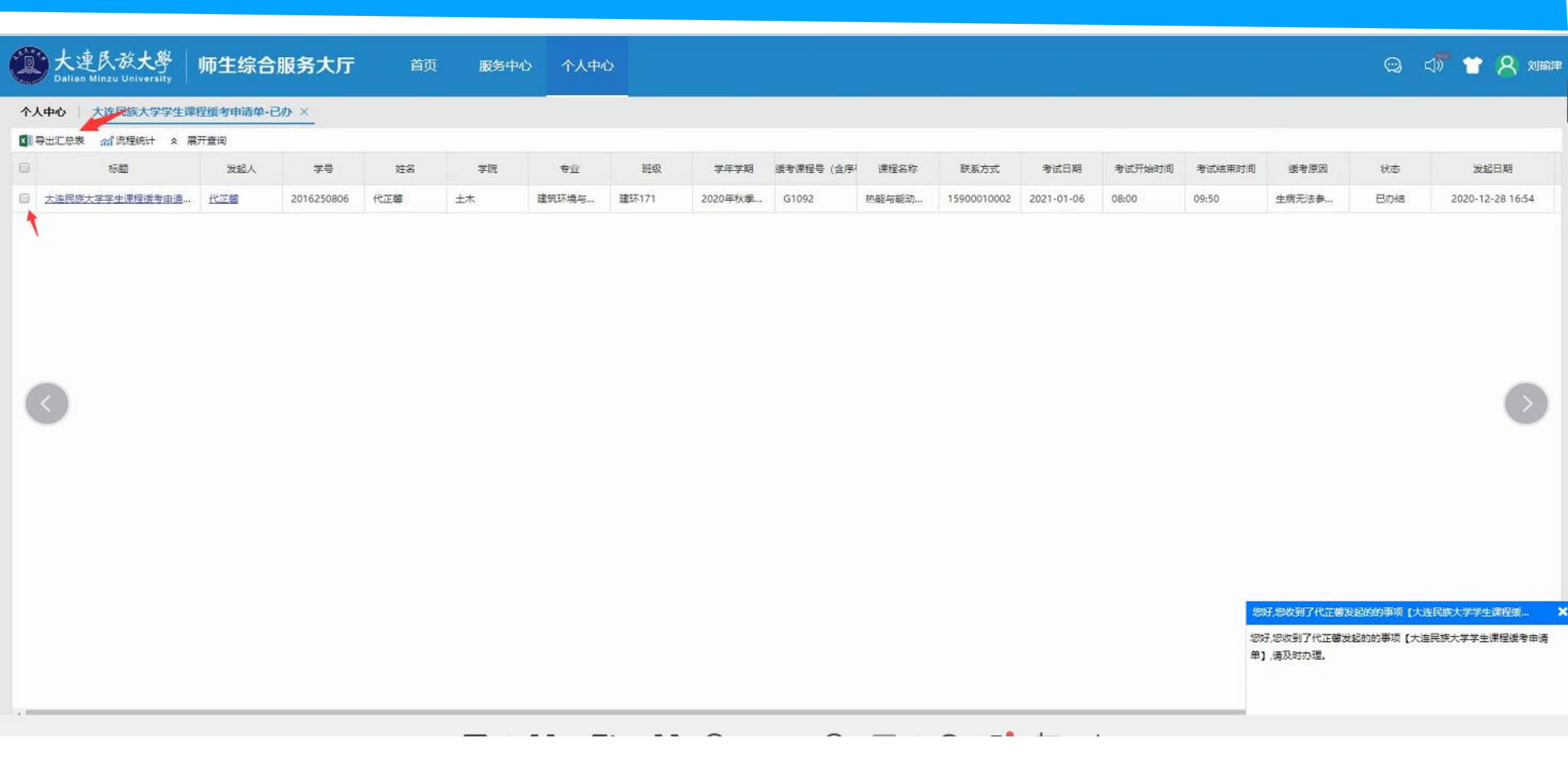